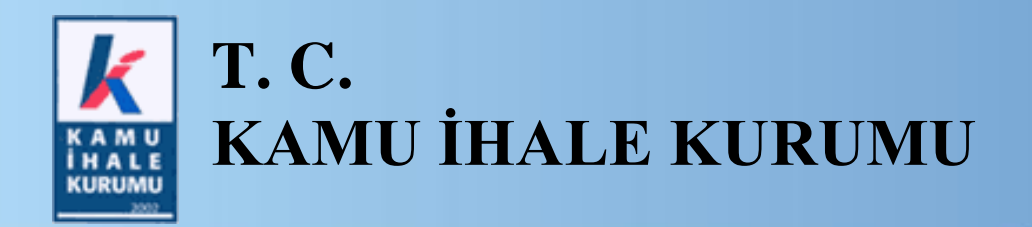

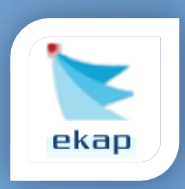

Elektronik İhale Dairesi

# ELEKTRONİK KAMU ALIMLARI PLATFORMU

## İdare Ekranlarında Yapılan Değişikliklere İlişkin Kullanım Kılavuzu

Sürüm No: 1.0

Yayın Tarihi: 02/06/2025

Hacettepe Üniversitesi Teknokent Yerleşkesi, Kamu İhale Kurumu Binası 1596. Cadde, NO:8

06800 Beytepe/Çankaya/ANKARA

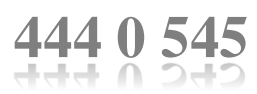

#### © 2025 Kamu İhale Kurumu

Tüm hakları saklıdır. Bu dokümanın hiçbir bölümü Kamu İhale Kurumu'nun izni alınmadan, hiçbir biçimde ve hiçbir yöntemle çoğaltılamaz ve dağıtılamaz, veri tabanı ya da başka bir sistemde saklanamaz.

Hacettepe Üniversitesi Teknokent Yerleşkesi, Kamu İhale Kurumu Binası 1596. Cadde, NO:8 06800 Beytepe/Çankaya/ANKARA

## İÇİNDEKİLER

| 1. | GİR  | İŞ                                                              | .4 |
|----|------|-----------------------------------------------------------------|----|
| 2. | ANA  | ASAYFA İŞLEMLERİ                                                | .5 |
|    | 2.1  | EKAP'a Giriş Yapılmadan Önceki Değişiklikler                    | .5 |
|    | 2.2  | "ekap" Logosunun Yanında İdare Adının Gösterimi                 | .6 |
|    | 2.3  | EKAP 2.0'a Yönlenme İşlemleri                                   | .6 |
|    | 2.4  | Platform İşlemleri                                              | .7 |
|    | 2.4. | 1 Düzeltme/İlan İade İsteği Gönderme                            | .8 |
| 3. | İHA  | LE İŞLEMLERİ1                                                   | 0  |
|    | 3.1  | İhale Kayıt1                                                    | 0  |
|    | 3.2  | İhale Komisyonu İşlemleri1                                      | 0  |
|    | 3.3  | Ortak Alım İhaleleri-Ortak Alım İdare Ekleme İşlemleri          | 12 |
|    | 3.4  | 62-I Uygun Görüş Başvuruları1                                   | 13 |
|    | 3.5  | Çerçeve Anlaşma İşlemleri-Çerçeve İdare Organizasyon Oluşturma1 | 4  |
|    | 3.6  | İdare Belge Sorgulama1                                          | 4  |
|    |      |                                                                 |    |

## 1. GİRİŞ

Bu kılavuzda, yeni devreye alınan idare kayıt modülü ile birlikte mevcut sistemde etkilenen ve değişikliğe sebep olan işlemler detaylı olarak anlatılacaktır.

### 2. ANASAYFA İŞLEMLERİ

#### 2.1 EKAP'a Giriş Yapılmadan Önceki Değişiklikler

EKAP'a giriş yapmadan önce **Kayıt İşlemleri** sekmesi ve Kayıt İşlemleri sekmesinin altındaki **İdare Kayıt** menüsü ve **E-posta Adres Değişikliği** menüleri yeni İdare Kayıt modülüne taşınmıştır.

| ( 📡 ekap                                                                         |                                                                   | Giriş Yap »                                                                                                 |
|----------------------------------------------------------------------------------|-------------------------------------------------------------------|----------------------------------------------------------------------------------------------------|
| ale İşlemleri Sorgulama İşlemleri İhale Araçları Yardım Portalı                  |                                                                   |                                                                                                    |
|                                                                                  | 000000 <b>0</b> 000000                                            |                                                                                                    |
|                                                                                  | SINIRSIZ                                                          | esin akademi duyuru test ihale gov<br>tr ve redirect                                                        |
|                                                                                  | 2017                                                              | İçerik yayımlanmıştır Tıklayınız »                                                                          |
|                                                                                  | 1 GB                                                              | 0000                                                                                                    |
|                                                                                  | 100 MB 2016                                                       | interaktif Video Eğitimleri                                                                                 |
| esin slayt 1                                                                     | 40 MB 2015<br>2010                                                | Eğitim Talep Formu                                                                                          |
| YERLİ<br>ÜRETIM                                                                  |                                                                   |                                                                                                    |
| Yapım İşlerinde Yerli Malı Olması Şartı Getirilen Makine ve<br>Ekipman Listesi 🌚 | Yapım İşlerinde Yerli Malı Olması Şartı Getirilen Malzeme Listesi | Orta ve Yüksek Teknolojili Sanayi Ürünleri ile Fiyat Avantajı<br>Sağlanması Zorunlu Olan Yazılım Ürünleri 🏧 |

Şekil 1 Kayıt İşlemleri Sekmesi

Yurtdışında Gerçekleştirilen Yapım İşlerine Ait İş Deneyim Belgelerinin Kaydına İlişkin Talep Formu Menüsü İhale İşlemleri sekmesi altına taşınmıştır.

| 🗼 💽 ekap                                             |                                                                                    | Giriş Yap »                                                                                                 |
|------------------------------------------------------|------------------------------------------------------------------------------------|----------------------------------------------------------------------------------------------------|
| İhale İşlemleri Kayıt İşlemleri Sorgularna İşlemleri | İhale Araçları Yardım Portalı                                                      |                                                                                                    |
| İhale Arama                                          | Doğrudan Temin Arama<br>Yurtdışı Yapım İşlerine Ait İş Deneyim Belgesi Talep Formu | KSP İhale Arama<br>KSP Sonuç İlanı Arama                                                                    |
| EKAP ÜZERİNDEN YAPILABİLECEKTIR                      |                                                                                    | Içerik yayımlanmıştır Tiklayınız ><br>○ ○ ○ ○ ○ ○ ○ Tiklayınız ><br>○ ○ ○ ○ ○ ○ □ □ □ □ □ □ □ □ □ □ □ □ □ □ |

Şekil 2 İhale İşlemleri Sekmesi

#### 2.2 "ekap" Logosunun Yanında İdare Adının Gösterimi

EKAP'a giriş yaptıktan sonra logonun yanında İdare adı gösterilmektedir. İdarenin adının yanında yer alan simgenin üzerine gelindiğinde idarenin Detsis'teki hiyerarşisi de gösterilecektir.

| <u>k 💽</u>   | ekap             |                   |                 |                                                                                                    | a./                   | 0                  |           |
|--------------|------------------|-------------------|-----------------|----------------------------------------------------------------------------------------------------|-----------------------|--------------------|-----------|
| İhale Öncesi | Teklif İşlemleri | Teminat İşlemleri | Sözleşme Č cesi | Sonuç İşlemleri                                                                                                    | Sözleşme Uygulamaları | Tebligat İşlemleri | Kullanıcı |
|              |                  | Aktif İbalek      | ida             | re Platform S                                                                                                    | orumlusu              |                    | ×         |
|              |                  | Q İhale Arama     |                 | e Lucitor de la composición de la composición de la composicinde la composición de la composición de la composición de l |                       |                    |           |
|              |                  |                   |                 | 8                                                                                                    | · · ·                 |                    |           |

Şekil 3 İdare Hiyerarşisinin Gösterimi

#### 2.3 EKAP 2.0'a Yönlenme İşlemleri

EKAP'a giriş yapmış kullanıcının görüntülendiği alanın sağında yer alan simgeye tıklandığında açılan menüden **Organizasyon Seçimi** seçildiğinde yeni idare anasayfası açılır.(Şekil 5)

| k 💽          | ekap             |                   |                 |                 | G./                   | 0                |                      | 14 | Tema 👻 |                      |       |
|--------------|------------------|-------------------|-----------------|-----------------|-----------------------|------------------|----------------------|----|--------|----------------------|-------|
| İhale Öncesi | Teklif İşlemleri | Teminat İşlemleri | Sözleşme Öncesi | Sonuç İşlemleri | Sözleşme Uygulamaları | Tebligat İşlemle | Organizasyon Seçimi  |    |        | 🔯 Platform İşlemleri |       |
|              |                  |                   |                 |                 |                       |                  | Kullanıcı Bilgilerim |    |        | _                    |       |
|              |                  |                   |                 |                 |                       |                  | Oturum Bilgileri     |    |        |                      |       |
|              |                  | Aktif İhalele     | er              |                 |                       |                  | 🖒 Güvenli Çıkış      |    |        |                      |       |
|              |                  |                   |                 |                 |                       |                  |                      |    |        |                      |       |
|              |                  | Q İhale Arama     |                 |                 |                       |                  |                      |    |        |                      | Hizme |

Şekil 4 Organizasyon Seçimi

| ekan t                              | Ane Seyfe                                               |       |          |                                                         | 0                           | B   | 9 9 | 0 E | 3 |
|-------------------------------------|---------------------------------------------------------|-------|----------|---------------------------------------------------------|-----------------------------|-----|-----|-----|---|
| секар                               | fildareler                                              |       | 😥 Gerçek | /Tüzel Kişiler                                          | 🛅 Organize Sanayi Bölgeleri |     |     |     |   |
| Q Ara                               | 🖀 Kayıtlı İdarelecim 🧃                                  | + YEN | İ KAYIT  | TASLAK IDARLERIM (3) PASIF IDARLERIM (1)                |                             |     |     |     |   |
| Itti Generice Sanari Billowi        | 🔲 İhale Komisyon Üyesi Olduğum İdareler                 | Ara   |          |                                                         |                             | Ara |     |     |   |
| <ul> <li>Ihale iglemieri</li> </ul> |                                                         |       | 4        |                                                         |                             |     | ф   |     |   |
| g lihale Araçlan :                  | Protokal No<br>DeTSIS No<br>Kayat Tanhi<br>Kurumsal Kod |       |          | OETSIS Na<br>Preskala Dorumu<br>Son Iyim Tarisi<br>Tama |                             |     |     |     |   |
|                                     | Protokol No<br>DETSIS No<br>Kaya Tanhi                  |       | 4        | DETSIS No<br>Postalal Duumu<br>Son Iglem Tachi          |                             |     | ф   | •   |   |
|                                     | Kurumsal Kod                                            |       | ф        | DETSIG No<br>Bestelad (Parama                           |                             |     | ф   | •   |   |

Şekil 5 İdare Organizasyonu Yeni Anasayfa

EKAP'a giriş yapmış kullanıcının görüntülendiği alanın sağında yer alan simgeye tıklandığında açılan menüden **Kullanıcı Bilgilerim** seçildiğinde yeni Kullanıcı Profil Bilgileri sayfası açılır.

| <u>k 📡</u>                                                                                                    | ekap                                                                                                    |                                      |                 |                 | C                |                                                                                                    |                                   |                          | • | 14             | Tema 👻 |                |
|----------------------------------------------------------------------------------------------------|----------------------------------------------------------------------------------------------------|--------------------------------------|-----------------|-----------------|------------------|----------------------------------------------------------------------------------------------------|-----------------------------------|--------------------------|---|----------------|--------|----------------|
| İhale Öncesi                                                                                                    | Teklif İslemleri                                                                                                    | Teminat İslemleri                    | Sözlesme Öncesi | Sonuc İslemleri | Sözlesme Uvoulan | naları Tel                                                                                                    | bligat İsleml                     | Organizasyon Seçim       | i |                |        | 🛱 Plati        |
|                                                                                                    | ronan rynomion                                                                                                    | ronnia (yronnor)                     |                 | oonay iyioniion | oozioşino oygunu |                                                                                                    | sigur içinin                      | Kullanıcı Bilgilerim     |   |                |        | <b>W</b> T lau |
| _                                                                                                    |                                                                                                    |                                      |                 |                 |                  |                                                                                                    |                                   | Oturum Bilgileri         |   |                |        |                |
|                                                                                                    |                                                                                                    |                                      |                 |                 |                  |                                                                                                    |                                   | () Güvenli Cıkıs         |   |                |        |                |
| _                                                                                                    |                                                                                                    | Aktif Ihalele                        | er              |                 |                  |                                                                                                    |                                   | <b>O</b> our on in gring |   |                |        |                |
|                                                                                                    |                                                                                                    |                                      |                 |                 |                  |                                                                                                    |                                   |                          |   |                |        |                |
|                                                                                                    |                                                                                                    |                                      |                 |                 |                  |                                                                                                    |                                   |                          |   |                |        |                |
|                                                                                                    |                                                                                                    |                                      |                 | Şekil 6 Ku      | ullanıcı Bilg    | ilerim                                                                                                    |                                   |                          |   |                |        |                |
| Ekap     Ekap     Ekap     Seyskyline     Geyskyline     Geyskyline     Geyskyline     Mark Jeankri     Mark Jeankri     Mark Araçlan | Kullanci: Profil     To Torish Humans     Ougun Tarlis*     Ad Styad     Ougun Tarlis*     Ad Styad     Ougun Tarlis*     Ougun Tarlis*     Ougun Tarli | Bilgileri<br>люч.шяічеті<br>25<br>28 |                 | G               |                  | Iletişim Bilgile<br>Cə Yaldıra Kanal<br>O(563)11-111<br>Yaldır Kunal<br>Cə Yaldıra Kanal<br>Cə Yaldıra Kanal<br>Cə | ri<br>Gitzelwan gövent<br>I<br>om | liŭini kontroj (dinėz)   | © | .peraini ocôig |        |                |

Şekil 7 Kullanıcı Profil Bilgileri

#### 2.4 Platform İşlemleri

Menüde yer alan Platform İşlemleri menüsünden Mesajlaşma İşlemleri, Kullanıcılar, Rol Atama, Kullanıcı Ekleme, Ajanda, İdare Bilgileri, KSP'den Devam Eden İhale ve Münferit Szl. İşl., Ekap'ta oluşturulmuş Münferit Sözleşme İşlemleri, KSP İhalesi Teyit Formu Sorgulama, Anketlerim bu alandan kaldırılmıştır.

|   | ( 💽         | ekap             |                   |                 |                   |                       | G./ (          |                    | . <mark></mark>          |                      |
|---|-------------|------------------|-------------------|-----------------|-------------------|-----------------------|----------------|--------------------|--------------------------|----------------------|
|   | hale Öncesi | Teklif İşlemleri | Teminat İşlemleri | Sözleşme Öncesi | Sonuç İşlemleri   | Sözleşme Uygulamaları | Doğrudan Temin | Tebligat İşlemleri |                          | 💠 Platform İşlemleri |
|   | Platfor     | m İşlemleri      |                   |                 |                   |                       |                |                    |                          |                      |
| L |             |                  |                   |                 | Güvenlik Ayarlaı  | n                     |                | Düzeltme/İlan İ    | ade İsteği               |                      |
| L |             |                  |                   |                 | İhale Bilgi Görür | tüleme                |                | Düzeltme/İlan İad  | le İsteği Gönderme       |                      |
| L |             |                  |                   |                 |                   |                       |                | Düzeltme/İlan İad  | le İstekleri Görüntüleme |                      |
| L |             | 207              | 6/6/11//04        |                 |                   | lide idu tavu         |                |                    | 15/11/24                 | inde vid             |

Şekil 8 Platform İşlemleri

#### 2.4.1 Düzeltme/İlan İade İsteği Gönderme

Platform Sorumlusu Rolü Atanması/Eklenmesi butonu, İhale dokümanı satış işleminin yeniden yapılması butonu ve Doğrudan temin yaklaşık maliyetin değiştirilmesi butonu kaldırılmıştır.

| 🕻 💽 ekap                                                        |                                                            | ۵./۰                                                              | Tema                                         | •                                         |
|-----------------------------------------------------------------|------------------------------------------------------------|-------------------------------------------------------------------|----------------------------------------------|-------------------------------------------|
| ale Õncesi Teklifİşlemleri Teminatİşlemleri S                   | Sözleşme Öncesi Sonuç İşlemleri Sözleşme Uy                | gulamaları Doğrudan Temin Tebli                                   | gat İşlemleri Kullanıcı                      | 🔅 Platform İşlemleri                      |
| üzeltme/İlan İade İste                                          | ği Gönderme                                                |                                                                   |                                              |                                           |
| ilan İade Talebi                                                | İhale İptalinin Geri Alınması                              |                                                                   |                                              |                                           |
|                                                                 | Teklif Değerlendirme Sürec                                 | ine İlişkin Düzeltme İste                                         | kleri                                        |                                           |
| ka komisyonunda Değişiklik<br>Yapılmasına İzin Verilmesi        | İhalenin Ön Yeterlik Aşamasına Geri<br>Getirilmesi         | Teklif Zarfı Silme İşlemi<br>Yapılabilmesi                        | inin Teklif Değerlen<br>Doküman Sa<br>Düzelt | dirmede Alınan<br>tış Hatasının<br>ilmesi |
|                                                                 | Sözleşme Sürecine İli                                      | işkin Düzeltme İstekleri                                          |                                              |                                           |
| Düzeltici Komisyon Karan/Kısım<br>Güncelleme                    | Sözleşme İş Başlangıç/Bitiş<br>Tarihlerinin Değiştirilmesi | İhtiyaç Raporuna Tıbbi Ciha<br>Özelliğinin Eklenmes               | az Alımı Sözleşme Bedelir<br>si              | nin Değiştirilmesi                        |
| İhtiyaç Raporunun Tıbbi Cihaz Alımı<br>Özelliğinin Kaldırılması | X<br>Elektronik Münferit Sözleşme İptal<br>İşlemleri       | İş Deneyim Belgesinde Eks<br>Sözleşme Yüklenici Bilg<br>Tamamlama | sik Olan<br>Iisini                           |                                           |
|                                                                 | Doğrudan Temine İliş                                       | şkin Düzeltme İstekleri                                           |                                              |                                           |
| Doğrudan Temin Sonuç Bilgilerinin<br>İptali                     |                                                            |                                                                   |                                              |                                           |
|                                                                 |                                                            |                                                                   |                                              |                                           |

Şekil 9 Düzeltme İlan/İade İsteği Gönderme

## 3. İHALE İŞLEMLERİ

#### 3.1 İhale Kayıt

İhale Öncesi sekmesi altından İhale Kayıt menüsü açılarak ihale kaydedilirken Yaklaşık Maliyet sekmesinde, Finansman türü olarak "Döner Sermaye" seçilirse, Döner Sermaye Saymanlık Adı da seçilecektir.

| 🗼 💽 ekap                                                                                                    | <b>د/</b> 0                                                                                                    | rel Tema ▼                                                                                                    |
|----------------------------------------------------------------------------------------------------|----------------------------------------------------------------------------------------------------|----------------------------------------------------------------------------------------------------|
| İhale Öncesi Teklif İşlemleri Teminat İşlemleri Sözleşn                                                                                                    | e Öncesi Sonuç İşlemleri Sözleşme Uygulamaları Tebligat                                                                                                    | İşlemleri Kullanıcı 🗘 Platform İşlemleri                                                                                                    |
| İhale Kayıt                                                                                                    |                                                                                                    | ?                                                                                                    |
| İhale Kapsamı 🕨 Tür ve Usul 🕨 Ya                                                                                                    | laşık Maliyet 🕨 Ön İlan 🕨 İhale Bilgileri                                                                                                    | Özet ve Kayıt                                                                                                    |
| İdareniz genel bütçeli veya özel bütçeli idareys<br>konusu fikranın (b) bendinde yer alan eşik değ<br>varsa Kamu İhale Kurumu'na bildiriniz.                                                                      | : 4734 sayılı Kamu İhale Kanunu'nun 8'inci maddesinin 1'inci<br>rler uygulanmaktadır. Kamu İhale Genel Tebliği'nin 6'ncı mac                                                                                                    | fıkrasının (a) bendinde yer alan; bunların dışında bütçe türüne sahipse söz<br>ddesinde açıklanan hususla alakalı olarak idareniz açısından farklı bir durum                                                                                                    |
| İhale Mali Bilgileri                                                                                                    |                                                                                                    |                                                                                                    |
| Kullanılabilir Ödenek Tutarı *                                                                                                    | TRY 00 Krş                                                                                                    |                                                                                                    |
| Kullanılacak Finansman (kaynak) Türü * Dö<br>Döner Sermaye Saymanlık Adı * Seç                                                                                                    | er Sermaye Bütçesi 🗸                                                                                                    |                                                                                                    |
| Yaklaşık maliyet; ilan sürelerini, istenecek veya<br>tekliflerin tespit ve değerlendirme yöntemleri ile a<br>önem arz etmektedir. EKAP'ta ihalenin mevzuata<br>maliyetin hatalı girilmesi halinde mevzuat yönünde | stenemeyecek yahut istenilmesi idarenin takdirinde olan belgeler<br>n düşük teklif sınır değeri gibi pek çok hususu etkilemekte olduğı<br>aygun olarak yapılmasını terminen tarafınızca kaydedilen yaklaşık<br>i ihalenin sağlıklı yürütülmesine engel nitelikte hataların ortaya çık | ri, tlirazen şikâyet bedelini, yabancı isteklilerin ihaleye katılım durumunu, aşırı düşük<br>undan, yaklaşık maliyetin doğru hesaplanması ve EKAP'a doğru şekilde kaydedilmesi<br>i maliyet bilgisi kullanılarak pek çok kural otomatik olarak oluşturulacak olup, yaklaşık<br>abileceği dikkate alınmalıdır. |
| Yaklaşık Maliyet *                                                                                                    | TRY 00 Krş                                                                                                    |                                                                                                    |
| (Yaki<br>İhale yatırım programı kapsamında mıdır? * • E<br>Bütçe Tertibi (varsa)                                                                                                    | µk maliyet bilgisi şifreli tutulur. Sadece idare görebilir. )<br>et OHayır                                                                                                    |                                                                                                    |
| M Geri Dön                                                                                                    |                                                                                                    | M İlerle                                                                                                    |

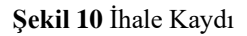

#### 3.2 İhale Komisyonu İşlemleri

İhale Öncesi sekmesi altından İhale komisyonu işlemleri menüsü açılarak ihale komisyonu oluşturulurken eklenen asil ve yedek üyeler EKAP 2.0'da ihale komisyon üyesi olarak kaydedilen kullanıcılar arasından seçilebilecektir. Benzer şekilde "Başka İdare Kullanıcısı" komisyon üyesi olarak eklenmek istendiğinde eklenecek asil ve yedek üyeler EKAP 2.0'da başka idare kullanıcısı olarak kaydedilen kullanıcılar arasından seçilebilecektir.

| K 💽 екар                                                                                                    |                                                                                                    | G                                                                                                    | 0                                                 | i - 🚽 🏹                                                                                                    | Tema 👻                                           |
|----------------------------------------------------------------------------------------------------|----------------------------------------------------------------------------------------------------|----------------------------------------------------------------------------------------------------|---------------------------------------------------|----------------------------------------------------------------------------------------------------|--------------------------------------------------|
| İhale Öncesi Teklif İşlemleri Teminat İşlemleri Sözleşme Ön                                                                                                    | cesi Sonuç İşlemleri Sözleşme Uy                                                                                            | gulamaları Doğrudan Temin                                                                                                    | Tebligat İşlemleri                                |                                                                                                    | 🔅 Platform İşlemleri                             |
|                                                                                                    |                                                                                                    |                                                                                                    |                                                   |                                                                                                    |                                                  |
| İhale Komisyonu İşlemleri                                                                                                    |                                                                                                    |                                                                                                    |                                                   |                                                                                                    | ?                                                |
|                                                                                                    |                                                                                                    |                                                                                                    |                                                   |                                                                                                    |                                                  |
|                                                                                                    |                                                                                                    |                                                                                                    |                                                   |                                                                                                    |                                                  |
| İhale Bilgileri                                                                                                    |                                                                                                    |                                                                                                    |                                                   |                                                                                                    |                                                  |
| İKN İhale Adı<br>2025/540749                                                                                                    | İhale Tarihi<br>30 06 2025 10:00:00                                                                                         | Mal                                                                                                    | İhale Türü                                        | Acık                                                                                                    | İhale Usulü                                      |
|                                                                                                    |                                                                                                    |                                                                                                    |                                                   |                                                                                                    |                                                  |
|                                                                                                    | Uyel                                                                                                    | Bilgileri                                                                                                    |                                                   |                                                                                                    |                                                  |
| Asil Üye                                                                                                    |                                                                                                    | Yedek Üye                                                                                                    |                                                   |                                                                                                    |                                                  |
| Ad Soyad : Seçiniz                                                                                                    | ~                                                                                                    | Ad Soyad                                                                                                    | Seçiniz                                           |                                                                                                    | ~                                                |
| T.C. Kimlik No : Seçiniz                                                                                                    |                                                                                                    | T.C. Kimlik No                                                                                                    | :                                                 |                                                                                                    |                                                  |
| Komisyon Görevi                                                                                                    |                                                                                                    | Unvanı                                                                                                    |                                                   |                                                                                                    |                                                  |
| + Üye Ekle HA                                                                                                    |                                                                                                    |                                                                                                    |                                                   |                                                                                                    |                                                  |
| то                                                                                                    |                                                                                                    |                                                                                                    |                                                   |                                                                                                    |                                                  |
| TU<br>YE_                                                                                                    |                                                                                                    |                                                                                                    |                                                   |                                                                                                    |                                                  |
|                                                                                                    |                                                                                                    |                                                                                                    |                                                   |                                                                                                    |                                                  |
|                                                                                                    | Şekil 11 İhale Kor                                                                                                    | misyonu İşlemle                                                                                                    | ri                                                |                                                                                                    |                                                  |
|                                                                                                    | <b>Şekil 11</b> İhale Kor                                                                                                   | misyonu İşlemle                                                                                                    | ri                                                | -7                                                                                                    | Total                                            |
| k 🗽 ekap i                                                                                                    | Şekil 11 İhale Kor                                                                                                    | misyonu İşlemle                                                                                                    | ri                                                | G <sub>ilay</sub> -                                                                                                    | Tema 🗸                                           |
| Ihale Öncesi Teklif İşlemleri Teminat İşlemleri Sözleşme Önce                                                                                                    | Şekil 11 İhale Kor<br>esi Sonuç İşlemleri Sözleşme Uygı                                                                     | misyonu İşlemle<br>alamaları Doğrudan Temin                                                                                                    | ri<br>Tebligat İşlemleri                          | G <sub>IP</sub> ,                                                                                                    | Tema →                                           |
| Ihale Öncesi Teklif İşlemleri Teminat İşlemleri Sözleşme Önce                                                                                                    | Şekil 11 İhale Kor<br>esi Sonuç İşlemleri Sözleşme Uygı                                                                     | misyonu İşlemle<br>alamaları Doğrudan Temin                                                                                                    | ri<br>Tebligat İşlemleri                          |                                                                                                    | Tema →                                           |
| k kap<br>Ihale Öncesi Tekirf İşlemleri Teminat İşlemleri Sözleşme Önce<br>İhale Komisyonu İşlemleri                                                                                                    | Şekil 11 İhale Kor                                                                                                    | misyonu İşlemle<br>alamaları Doğrudan Temin                                                                                                    | ri<br>Tebligat İşlemleri                          | v <sub>¶</sub> ∎                                                                                                    | Tema -<br>Platform işlemleri<br>?                |
| k kap i<br>Ihale Oncesi Teklif İşlemleri Teminat İşlemleri Sözleşme Once<br>İhale Komisyonu İşlemleri                                                                                                    | Şekil 11 İhale Kor                                                                                                    | misyonu İşlemle<br>alamaları Doğrudan Temin                                                                                                    | ri<br>Tebligat İşlemleri                          | v <b>1</b> 8 <b>0</b> v                                                                                                    | Tema •<br>Platform İşlemleri<br>?                |
| Inale Oncesi Tekiif İşlemleri Teminat İşlemleri Sözleşme Önce<br>İhale Komisyonu İşlemleri                                                                                                    | Şekil 11 İhale Kor                                                                                                    | misyonu İşlemle                                                                                                    | ri<br>Tebligat İşlemleri                          | v                                                                                                    | Tema •<br>Platform işlemleri<br>?<br>((ihale Seç |
| Inale Oncesi       Terkiif İşlemleri       Terminat İşlemleri       Sözleşme Önce         Ihale Oncesi       Terkiif İşlemleri       Sözleşme Önce         Ihale Komisyonu İşlemleri         İhale Bilgileri         IKN       İhale Adıtı                                                                                                    | Şekil 11 İhale Kor<br>esi Sonuç İşlemleri Sözleşme Uygı                                                                     | nisyonu İşlemle<br>Lamalar Doğrudan Temin                                                                                                    | ri<br>Tebligat işlemleri                          | v ,∎0                                                                                                    | Tema    Platform Işlemleri                       |
| ihale Oncesi       Tekinf Işlemleri       Teminat Işlemleri       Sözleşme Önce         ihale Oncesi       Tekinf Işlemleri       Sözleşme Önce         ihale Bilgileri       Iihale Bilgileri         ikki       ihale Adı         2025/540749       Iihale                                                                                                    | Şekil 11 İhale Kor         esi Sonuç İşlemleri Sözleşme Uyg         İhale Tarihi         30.06.2025 10:00:00                | misyonu İşlemle                                                                                                    | ri<br>Tebligat İşlemleri                          | <ul> <li>Açık</li> </ul>                                                                                                    | Tema ▼                                           |
| Inale Oncesi       Teklif Işlemleri       Teminat Işlemleri       Sözleşme Önce         Ihale Oncesi       Teklif Işlemleri       Sözleşme Önce         Ihale Komisyonu İşlemleri       Iihale Bilgileri         Ikn       Ihale Adı         2025/540749       Iihale Adı                                                                                                    | Şekil 11 İhale Kor         esi Sonuç İşlemleri Sözleşme Uygi         İhale Tarihi         30.06.2025 10:00:00         Üye B | misyonu İşlemle<br>()<br>ulamaları Doğrudan Temin<br>ilgileri<br>ilgileri                                                                                                  | ri<br>Tebligat İşlemleri                          | <ul> <li>Açık</li> </ul>                                                                                                    | Tema    Platform işlemleri                       |
| Intele Oncesi       Tetkiif İşlemleri       Teminat İşlemleri       Sözleşme Önce         İhale Komisyonu İşlemleri       İihale Bilgileri         İkale Bilgileri       İihale Adı         2025/540749       IIIIIIIIIIIIIIIIIIIIIIIIIIIIIIIIIIII                                                                                                    | Şekil 11 İhale Kor         esi Sonuç İşlemleri Sözleşme Uygi         İhale Tarihi         30.06.2025 10:00:00         Üye B | misyonu İşlemle<br>()<br>ulamalar Doğrudan Temin<br>il<br>Mal<br>ilgileri                                                                                                  | ri<br>Tebligat İşlemleri<br>Kale Türü             | <ul> <li>mil<sup>2</sup></li> <li>Açık</li> </ul>                                                                                                    | Tema    Platform işlemleri                       |
| ihale Oncesi       Tektri İşlemleri       Teminat İşlemleri       Sözleşme Öncesi         ihale Oncesi       Tektri İşlemleri       Sözleşme Öncesi         ihale Bilgileri       Inale Adı       Züzleşti Adı         Züzleşti Adı       Sözleşti Adı       Züzleşti Adı         Asit Üye       Başka İdare Kullanıcısı       Sözleşti Adı                                                                                                    | Şekil 11 İhale Kor         esi Sonuç İşlemleri Sözleşme Uygı         İhale Tarihi         30.06.2025 10:00:00         Üye B | misyonu İşlemle<br>()<br>ulamalar Doğrudan Temin<br>ilamalar Mal<br>ilgileri<br>Yedek Üye<br>Başka İdare Kullanıcısı                                                       | ri<br>Tebligat İşlemleri<br>ale Türü              | <ul> <li>Ref 2</li> <li>Ref 2</li> <li></li></ul> | Tema  Platform Işlemleri  ?  ihale Usufü         |
| Inale Oncesi       Tetkif Işlemleri       Terminat Işlemleri       Sözleşme Onco         ihale Oncesi       Tetkif Işlemleri       Sözleşme Onco         ihale Bilgileri       Inale Adı         2025/540749       Inale Adı         isil üye       Başka İdare Kullanıcısı         Ad Soyad       Seçiniz                                                                                                    | Şekil 11 İhale Kor         Sonuç İşlemleri       Sözleşme Uygi         İhale Tarihi       30.06.2025 10:00:00         Üye B | Ilgileri<br>Vedek Uye<br>Başka Idare Kullanıcısı<br>Ad Soyad                                                                                                    | ri<br>Tebligat İşlemleri<br>ıale Türü             | <ul> <li>Açık</li> <li>Açık</li> </ul>                                                                                                    | Tema    Platform işlemleri                       |
| Intele Oncesi       Tektif Işlemleri       Teminat Işlemleri       Sözleşme Önce         ihale Komisyonu İşlemleri       İ         ihale Bilgileri       İ         İKN       İhale Adı         2025/540749       I         Asti üye       I         Başka İdare Kullanıcısı       Seçiniz         T.C. Kimlik No       :       Seçiniz         Unvanı       :       KA                                                                                                    | Şekil 11 İhale Kor         esi Sonuç İşlemleri Sözleşme Uygi         İhale Tarihi         30.06.2025 10:00:00         Üye B | misyonu İşlemle<br>()<br>ulamaları Doğrudan Temin<br>ulamaları Mal<br>ilgileri<br>Mal<br>ilgileri<br>Gaşka idare Kullanıcısı<br>Ad Soyad :<br>T.C. Kimlik No :<br>Unvanı : | ri<br>Tebligat İşlemleri<br>alale Türü<br>Seçiniz | <ul> <li>Açık</li> <li>Açık</li> </ul>                                                                                                    | Tema    Platform işlemleri                       |
| Itale Oncesi       Tetkif Işlemleri       Sözleşme Önce         Ibale Oncesi       Tetkif Işlemleri       Sözleşme Önce         Ibale Komisyonu İşlemleri       İbale Adı         Ibale Bilgileri       İbale Adı         İsti Üye       Başka İdare Kullanıcısı         Ad Soyad       İseçiniz         T.C. Kimlik No       İseçiniz         Unvanı       KA         Yü<                                                                                                    | Şekil 11 İhale Kor         esi Sonuç İşlemleri Sözleşme Uygi         İhale Tarihi         30.06.2025 10:00:00         Üye B | misyonu İşlemle                                                                                                    | ri<br>Tebligat İşlemleri<br>ale Türü              | <ul> <li>Açık</li> </ul>                                                                                                    | Tema    Platform işlemleri                       |
| Inte Oncesi       Tektri Işlemleri       Sözleşme Öncesi         ihale Oncesi       Tektri Işlemleri       Sözleşme Öncesi         ihale Bilgileri       Inte Adı         2025/540749       Inte Adı         2025/540749       Inte Adı         Image Adı Soyad       Seşiniz         T.C. Kimlik No       Seşiniz         I.C. Kimlik No       Seşiniz         I.C. Kimlik No       Seşiniz         I.C. Kimlik No       Seşiniz         I.C. Kimlik No       Seşiniz         I.C. Kimlik No       Seşiniz         I.M. Komisyon Görevi       Image Adi         I.M. Komisyon Görevi       Image Adi | Sekil 11 İhale Kor         esi Sonuç İşlemleri Sözleşme Uygi         İhale Tarihi         30.06.2025 10:00:00         Üye B | misyonu İşlemle                                                                                                    | ri<br>Tebligat İşlemleri<br>ale Türü              | <ul> <li>Açık</li> <li>Açık</li> </ul>                                                                                                    | Tema                                             |

Şekil 12 İhale Komisyonu İşlemleri Başka İdare Kullanıcısı

#### 3.3 Ortak Alım İhaleleri-Ortak Alım İdare Ekleme İşlemleri

Ortak alım olan ihalelerde **Ortak Alım İdare Atama** sayfasındaki **Ortak Alım İçin İdare Ekleme** sekmesinde idarenin Detsis numarası ile arama yapılır. İdarelerin EKAP'a kayıtlı bilgileri ilgili alanlarda gösterilir ve İdare ekle butonu tıklanarak ortak alım için idare eklenir.

| e Öncesi Teklif İşlemleri                                                                   | Teminat İşlemleri                                                                                                    | Sözleşme Öncesi                                                                  | Sonuç İşlemleri                                                               | Sözleşme Uygulamaları                                                                                  | Tebligat İşlemleri                                         | Kullanici                                          | Addikn                                                      |                                               | 🗘 Platform işle                                              |
|---------------------------------------------------------------------------------------------|----------------------------------------------------------------------------------------------------|----------------------------------------------------------------------------------|-------------------------------------------------------------------------------|----------------------------------------------------------------------------------------------------|------------------------------------------------------------|----------------------------------------------------|-------------------------------------------------------------|-----------------------------------------------|--------------------------------------------------------------|
| tak Alım İdar                                                                               | e Atam                                                                                                    | а                                                                                |                                                                               |                                                                                                    |                                                            |                                                    |                                                             |                                               |                                                              |
| contraint room                                                                              | e / italiii                                                                                                    | 4                                                                                |                                                                               |                                                                                                    |                                                            |                                                    |                                                             |                                               |                                                              |
|                                                                                             |                                                                                                    |                                                                                  |                                                                               |                                                                                                    |                                                            |                                                    |                                                             |                                               | N Geri D                                                     |
| Birden fazla idare i<br>karşılayabilir. İdare<br>getirileceği ve ko<br>parasal limitlerin b | ortak ihliyaçları<br>elerce düzenle<br>ordinatör idarı<br>elirlenmesinde                                                                                                    | ni, düzenleyecek<br>necek protokold<br>eye ilişkin bilgile<br>koordinatör idarer | deri bir protok<br>e; ortak ihtiya<br>r belirtilir, idar<br>hin tabi olduğu i | ol çerçevesinde, 473<br>cın niteliği, türü, mikt<br>elerce protokolde bulu<br>tutarlar dikkate alınır. | 4 sayılı Kanunda<br>arı, ihale usulü,<br>nması gerekli gör | yer alan ihale<br>ihale hazırlık<br>ülen diğer hus | usullerini kullaria<br>Işlemlerinin ha<br>suslara ayrıca ye | arak ortak b<br>ngi idare/id<br>r verilebilir | ir ihale ile<br>l <b>arelerce yerine</b><br>Eşik değerler ve |
| Ortak Alım İçin İdare Ekleme                                                                | Octak Ahm I                                                                                                    | çin Talep Toplama                                                                | Taraf Idare Or                                                                | naylama                                                                                                |                                                            |                                                    |                                                             |                                               |                                                              |
|                                                                                             | and the second second se |                                                                                  |                                                                               |                                                                                                    |                                                            |                                                    |                                                             |                                               |                                                              |
|                                                                                             |                                                                                                    |                                                                                  |                                                                               |                                                                                                    |                                                            |                                                    |                                                             |                                               |                                                              |
| Sadece EKAP                                                                                 | a kayitli idarele                                                                                                    | r getinlecektir.                                                                 |                                                                               |                                                                                                    |                                                            |                                                    |                                                             |                                               |                                                              |
| Detsis Numarasi                                                                             |                                                                                                    |                                                                                  | Bilgileri Getir                                                               |                                                                                                    |                                                            |                                                    |                                                             |                                               |                                                              |
|                                                                                             |                                                                                                    |                                                                                  |                                                                               | -                                                                                                    |                                                            |                                                    |                                                             |                                               |                                                              |
| Idare :                                                                                     |                                                                                                    |                                                                                  |                                                                               |                                                                                                    |                                                            |                                                    |                                                             |                                               |                                                              |
|                                                                                             |                                                                                                    |                                                                                  |                                                                               |                                                                                                    |                                                            |                                                    |                                                             |                                               |                                                              |
| İdarenin Adresi :                                                                           |                                                                                                    |                                                                                  |                                                                               | -                                                                                                    |                                                            |                                                    |                                                             |                                               |                                                              |
| Telefon                                                                                     |                                                                                                    |                                                                                  |                                                                               |                                                                                                    |                                                            |                                                    |                                                             |                                               |                                                              |
| Faks                                                                                        |                                                                                                    |                                                                                  |                                                                               |                                                                                                    |                                                            |                                                    |                                                             |                                               |                                                              |
| Elektronik posta                                                                            |                                                                                                    |                                                                                  |                                                                               |                                                                                                    |                                                            |                                                    |                                                             |                                               |                                                              |
| Yetkili Personel (Unvan                                                                     |                                                                                                    |                                                                                  |                                                                               |                                                                                                    |                                                            |                                                    |                                                             |                                               |                                                              |
| Ad Soyad)                                                                                   |                                                                                                    |                                                                                  |                                                                               |                                                                                                    |                                                            |                                                    |                                                             |                                               |                                                              |
|                                                                                             | O Ídare Ekle                                                                                                    |                                                                                  |                                                                               |                                                                                                    |                                                            |                                                    |                                                             |                                               |                                                              |
| * Doldurulması Zo                                                                           |                                                                                                    |                                                                                  |                                                                               |                                                                                                    |                                                            |                                                    |                                                             |                                               |                                                              |
|                                                                                             |                                                                                                    |                                                                                  |                                                                               |                                                                                                    |                                                            |                                                    |                                                             |                                               |                                                              |
|                                                                                             | Kurum                                                                                                    | Hiyerarşisi                                                                      |                                                                               | Ort                                                                                                    | ık Alıma Dahil Olacı                                       | ak İdare                                           | Adres E-<br>Posta                                           | Telefon Fa                                    | aks Yetkili                                                  |

Şekil 13 Ortak Alım İçin İdare Ekleme

#### 3.4 62-I Uygun Görüş Başvuruları

**İhale Öncesi** sekmesi altından **62-I Uygun Görüş Başvuruları** menüsü açılarak **Yeni Talep** oluşturulurken **İdare Bilgileri** sekmesinde "Bütçe türü" alanına İdare ile ilişkili seçenekler görüntülenir ve bir seçim yapılarak kayıt bilgileri girilmeye devam edilir.

| 🗼 💽 ekap                                                                                                    |                                                                                                    | c/•                                                                                                    | rel Tema 🕶                                                                                                    |                                              |
|----------------------------------------------------------------------------------------------------|----------------------------------------------------------------------------------------------------|----------------------------------------------------------------------------------------------------|----------------------------------------------------------------------------------------------------|----------------------------------------------|
| İhale Öncesi Teklif İşlemleri Teminat İşlemleri Sözleşn                                                                                                    | ne Öncesi Sonuç İşlemleri Sözleşme Uygulamaları                                                                                                    | Tebligat İşlemleri Kullanıcı                                                                                                    | Aktif İKN: 2025/540755 🔅 Platform İşl                                                                                                    | emleri                                       |
| Yeni Talep                                                                                                    |                                                                                                    |                                                                                                    |                                                                                                    |                                              |
| Kullanılacak Bütçe türünü seçiniz!                                                                                                    |                                                                                                    |                                                                                                    |                                                                                                    |                                              |
| idare Bilgileri Gerçekleşen Alım Yapıla<br>Bilgileri Dair                                                                                                    | n Harcamalara Alıma İlişkin Talep Alıma İl<br>İcmal Tablosu Bilgileri Bi                                                                                                    | Uygun Görüş İstenilen<br>işkin Talep Alımlara / İşlere Ait I<br>Bilgilerin İcmal Tablosu                                                                                                    | Ödenekler ve Uygun Görüş Tale<br>Harcamalar Kaydı                                                                                                    | φ                                            |
| Bilindiği üzere, 17 Mayıs 2024 tarihli ve 325<br>İhtiyacın uygunluğu, yerindeliği veya gerekliliği noktar<br>yöneticilerin sorumlu olacağı, bakanlıklarda bakan ve<br>başkanları tarafından, alım sürecinin gözden geçirilece<br>Bu doğrultuda 4734 sayılı Kanunun 62 nci ma<br>etme yükümlülüğü ve sorumluluğu ilgili idarelere ve yul<br>numarasının Kurumumuza bildirildiği yetkili makamca ir | 49 sayılı Resmi Gazete'de yayımlanan tasarruf teç<br>şında yetki ve sorumluluğun alımı yapan idarelerd<br>ya bu konuda görevlendirilen bakan yardımcısı, ku<br>ği ve değerlendirmede bulunulacağı açıktır.<br>iddesinin (i) bendine göre uygun görüş talebinde bu<br>karıda sayılan yöneticilere ait olduğundan, talepte br<br>nzalı yazıda kesinlikle belirtilecektir. | lbirlerine ilişkin 2024/7 sayılı Cumhurba<br>e olduğu, Genelge hükümlerinin uygula<br>rumlarda üst yöneticiler, il özel idareleri<br>lunulan alımların, Genelge hükümlerine<br>alunulan alımların 2024/7 sayılı Cumhurt | şkanlığı Genelgesi uyarınca; alıma konu e<br>anmasında öncellikli olarak Genelge'de beli<br>nde ve illerde valiler, belediyelerde ise bele<br>uygunluk yönünden değerlendirilerek işlem<br>saşkanlığı Genelgesine uygun olduğu, talep | edilen<br>irtilen<br>ediye<br>tesis<br>kayıt |
| İdare/İşletme Adı<br>Adresi                                                                                                    | Ha<br>Bel<br>No                                                                                                    |                                                                                                    |                                                                                                    |                                              |
| Telefonu                                                                                                    | (055) 566 68 80                                                                                                    |                                                                                                    |                                                                                                    |                                              |
| İnternet Adresi                                                                                                    |                                                                                                    |                                                                                                    |                                                                                                    |                                              |
| E-Posta Adresi                                                                                                    |                                                                                                    |                                                                                                    |                                                                                                    |                                              |
| Bütçe Türü                                                                                                    | Seçiniz<br>Seçiniz<br>Genel Bütçe<br>Döner Sermaye Bütçesi                                                                                                    | ~                                                                                                    | _                                                                                                    |                                              |
|                                                                                                    |                                                                                                    |                                                                                                    | м                                                                                                    | Îleri                                        |

Şekil 14 62-I Uygun Görüş Başvuruları Yeni Talep Oluştur

#### 3.5 Çerçeve Anlaşma İşlemleri-Çerçeve İdare Organizasyon Oluşturma

Çerçeve Anlaşma için İdare Organizasyon Oluşturma menüsünde idarenin Detsis numarası ile arama yapılır. İdarelerin EKAP'a kayıtlı bilgileri ilgili alanlarda gösterilir ve İdare Ekle butonu tıklanarak çerçeve anlaşmaya dahil olacak idare eklenir.

| 🕻 🗽 ekap                                           |                                                  |                               | ▼ yel Tema ▼                 |                       |
|----------------------------------------------------|--------------------------------------------------|-------------------------------|------------------------------|-----------------------|
| hale Öncesi Teklif İşlemleri Teminat İşlemleri Söz | Jeşme Öncesi Sonuç İşlemleri Sözleşme Uygulamalı | arı Tebligat İşlemleri Kullar | nıcı Aktif İKN: İKN Alınmamı | ş 🔅 Platform İşlemler |
| erçeve İdare Organizas                             | yon Oluşturma                                    |                               |                              |                       |
| N Geri Dön                                         | Çerçeve Düzenler                                 | mesi                          |                              |                       |
| Sadece EKAP'a kayıtlı idareler getirilecektir.     |                                                  |                               |                              |                       |
| Detsis Numarası :                                  | 🗮 Bilgileri Getir                                |                               |                              |                       |
| İdare• :                                           |                                                  |                               |                              |                       |
| İdarenin Adresi :                                  |                                                  |                               |                              |                       |
| Telefon :                                          |                                                  |                               |                              |                       |
| Elektronik posta : a@a.com                         |                                                  |                               |                              |                       |
| Yetkili Personel (Unvan<br>Ad Soyad) :             |                                                  |                               |                              |                       |
| İdare Ekle     Doldurulması Zorunlu Alan           |                                                  |                               |                              |                       |
| C Sıra Kurum Hiyerarşisi                           | Çerçeve Anlaşmaya Dahil Olacak<br>İdare          | Adres Yetkili                 | E-Posta Telefon              | Faks İşlemler         |
| . 1                                                |                                                  |                               |                              |                       |
| • İdare Sil                                        |                                                  |                               |                              |                       |
|                                                    |                                                  |                               |                              |                       |

Şekil 15 Çerçeve İdare Organizasyon Oluşturma

#### 3.6 İdare Belge Sorgulama

İdare kullanıcısı, **Teklif İşlemleri** menüsündeki **Belge Sorgulama** sayfasına tıklar. **Vekaletname/Azilname/İstifaname Sorgulama** seçeneği seçildiğinde teklif veren istekli listesi görüntülenir. **T.C. Kimlik Numarası/Yabancı Kimlik Numarası** girilerek **Sorgula** butonuna tıklanır ve seçilen istekliye ilişkin vekaletnameler/azilnameler listelenir.

| 0.144               | Sicil Bilgisi So                | rgulama                           |                             |                         |                     |                |                     |                                                   |                     |
|---------------------|---------------------------------|-----------------------------------|-----------------------------|-------------------------|---------------------|----------------|---------------------|---------------------------------------------------|---------------------|
| Tel                 | dif Veren İs                    | tekli Listesi                     |                             |                         |                     |                |                     |                                                   |                     |
| Seç                 | istek                           | di Türü                           |                             |                         |                     | İstekli Bilgil | eri                 |                                                   |                     |
|                     | Gerçek K                        | işi                               |                             |                         |                     |                |                     |                                                   |                     |
|                     | Gerçek K                        | işi                               |                             |                         |                     |                |                     |                                                   |                     |
|                     | <ul> <li>Tüzel Kişi</li> </ul>  |                                   |                             |                         |                     |                |                     |                                                   |                     |
|                     | <ul> <li>Tüzel Kişi</li> </ul>  |                                   |                             |                         |                     |                |                     |                                                   |                     |
|                     |                                 |                                   |                             |                         |                     |                |                     |                                                   |                     |
|                     |                                 |                                   |                             |                         |                     |                |                     |                                                   |                     |
| Ser                 |                                 |                                   |                             | Sirket Arb              |                     |                | Sirket Baldantisa   | TC Kimik No                                       | Verni Kimlik No     |
| 343                 |                                 |                                   |                             | generation              |                     |                | Vandisi             | TO PARIAN HO                                      | The grant and the   |
|                     |                                 |                                   |                             |                         |                     |                | - Contraining       |                                                   |                     |
|                     |                                 |                                   |                             |                         |                     |                |                     |                                                   |                     |
| Vei                 | kaletname /                     | / Azilname /                      | İstifaname Sorg             | ulama Uygular           | masi                |                |                     |                                                   |                     |
|                     | TO Keel                         | Numaras / V                       | shanes Mimile               |                         |                     |                |                     |                                                   |                     |
|                     | I.G. Kimin                      | CNUMARASI / Y                     | abanci Kimik                |                         |                     |                |                     |                                                   |                     |
|                     |                                 | P                                 | vumarasi V                  |                         |                     |                |                     |                                                   |                     |
|                     |                                 |                                   |                             |                         |                     |                |                     |                                                   | Sorgula             |
|                     |                                 |                                   |                             |                         |                     |                |                     |                                                   |                     |
|                     |                                 |                                   | Vekalet<br>Raslanges Tasihi | Vekalet Bitiş<br>Tarihi | İmzalanma Tarihi    | Vekalet Durumu | İptal Edilme Tarihi | İşlem S                                           | onucu               |
| alet                | Vekil Yetki<br>Tipi             | Yetki Suresi                      | başlanğıç rarmı             |                         |                     |                |                     |                                                   |                     |
| alet<br>Iarasi<br>1 | Vekil Yetki<br>Tipi<br>Müsterek | Aksi Karar<br>Alinincaya<br>Kadar | 27.05.2025<br>09:51         | 31.12.9998<br>21:00     | 27.05.2025<br>09:51 | Aktif          |                     | <ul> <li>Vekalet Bilgisi<br/>Görüntüle</li> </ul> | Vekaletnar<br>İndir |

Şekil 16 Vekaletname/Azilname/İstifaname Sorgulama

İlgili vekaletnamelerin satırında vekilleri görüntülemek için Vekalet Bilgisi Görüntüle butonuna basılır.

| T.C. Kimlik | r. |          |             |             | Cep Telefon |               |
|-------------|----|----------|-------------|-------------|-------------|---------------|
| No          |    | Ad Soyad | Vekil Unvan | Telefon No  | No          | E-Posta       |
|             | 1  |          | TEST        | 11111111111 | 05111111111 | dogukancekic@ |
|             | 3  |          | TEST        | 11111111111 | 0500000000  | handedemirel@ |
|             | 1  |          | TEST        | 11111111111 | 05111111111 | dogukancekic@ |
|             |    |          |             |             |             |               |
|             |    |          |             |             |             |               |
|             |    |          |             |             |             |               |
|             |    |          |             |             |             |               |

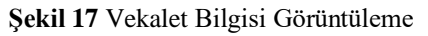

#### Vekaletname İndir butonuna tıklandığında ilgili belge pdf formatında indirilir.

| K A<br>İ H A<br>KURI                                                                                                    | ekap                                                                                                    |
|----------------------------------------------------------------------------------------------------|----------------------------------------------------------------------------------------------------|
| Gerçek ve Tü                                                                                                    | l Kişi Münferit Temsilcisi Vekaletnamesi                                                                                                    |
| "Ihalelere Katılacak C<br>olan ver<br>tarafından belirlenen                                                                                                    | çek ve Tüzel Kişilerin Elektronik Kamu Alımları Platformu (EKAP) Kullanımına İlişkin Protokol''e taraf<br>kimlik numaralı I, adına -EKAP üzeninden; EKAP<br>ullanıcı Adı ve Sifresi" Kimlik numaraşı ve E-Devlet sifreti 5020 ovuli Elektronik İmza Kanunu'nda                                                                                                    |
| tanımı yapılan Güven<br>biri kullanılarak yapıla<br>ilgili ikincil mevzuat<br>Protokol gereğince ge<br>tekliflerin hazıçlanın<br>sınırsız olarak (koru k<br>kimlik numaralı | Elektronik Imza (e-imza, mimza), EKAP-tarafindan balitlenen diger kimlik doğrulaması yöntemlerinden<br>k olan 4734 Sayılı Kamu Ihale Kanunu, 4735 Sayılı Kamu Ihale Sözleşmeleri Kanunu, ilgili diğer yasalar,<br>Ihalelere Katılacak Gercek ve Tuzel Kişherin Elektronik Kamu Alımları Platformunu Kullanımına İlişkin<br>kleştirilecek tum iş ve işlemlerde, katılım ve yeterliğe ilişkin bilgi ve belgelerin hazırlanması, sunulması,<br>sunulması ve işlemlerde, katılım ve yeterliğe ilişkin bilgi ve belgelerin hazırlanması, sunulması,<br>sunulması ve işlemlerde, katılım ve yeterliğe ilişkin bilgi ve belgelerin hazırlanması, sunulması,<br>sunulması ve işlemlerde katılım ve yeterliğe ilişkin bilgi ve belgelerin hazırlanması, sunulması,<br>sunulması ve işlemlerde katılım ve yeterliğe ilişkin bilgi ve belgelerin hazırlanması, sunulması,<br>sunulması ve işlemlerde katılım ve yeterliğe ilişkin bilgi ve belgelerin hazırlanmasını ilişkin işlemlerde<br>rarafımızdan imza yetkilisi olarak vekil tayin edildi.                                                                                                    |
| tanımı yapılan Güven<br>biri kullanılarak yapılı<br>ilgili ikincil mevzuat<br>Protokol gereğince ge<br>tekliflerin hazıtlanmı<br>sımışız olarak (konu k<br>kimlik numaratı  | Elektronik Imza (e-imza, mimza), EKAP-tarafindan balitlenen diger kimlik doğrulaması yöntemlerinden<br>k olan 4734 Sayılı Kamu Ihale Kanunu, 4735 Sayılı Kamu Ihale Sözleşmeleri Kanunu, ilgili diğer yasalar,<br>Ihalelere Katılacak Gerçek ve Tuzel Kişherin Elektronik Kamu Alımları Platformunu Kullanımına İlişkin<br>kleştirileçek nim iş ve işlemlerde, katılım ve yeterliğe ilişkin bilgi ve belgelerin hazırlanması, sunulması,<br>sunulması vo. gibi ihale süreciyle ilgili işlemlerde ve sözleşmenin uygulanmasına ilişkin işlemlerde<br>r parasal sınırlama olmaksızın) süresiz olarak münferiden temsil ve ilzâm etmek üzere<br>tarafımızdan imza yetkilisi olarak vekil tayin edildi.<br><b>Vekaletname İmzacı Listesi</b>                                                                                                    |
| Adı Soyadı                                                                                                    | Elektronik Imza (e-imza, mimza), EKAP-tarafindan balitlenen diger kimlik doğrulaması yöntemlerinden<br>k olan 4734 Sayılı Kamu Ihale Kanunu, 4735 Sayılı Kamu Ihale Sözleşmeleri Kanunu, ilgili diğer yasalar,<br>Ihalelere Katılacak Gerçek ve Tuzel Kişherin Elektronik Kamu Alımları Platformunu Kullanımına İlişkin<br>kleştirileçek tam iş ve işlemlerde, katılım ve yeterliğe ilişkin bilgi ve belgelerin hazırlanması, sunulması,<br>yanulması - vö. gibi ihale süreciyle ilgili işlemlerde ve sözleşmenin uygulanmasına ilişkin işlemlerde<br>r parasal sınırlama olmaksızın) süresiz olarak münferiden temsil ve ilzâm etmek üzere<br>tarafımızdan imza yetkilisi olarak vekil tayin edildi.<br>Vekaletname İmzacı Listesi<br>Ünvanı                                                                                                    |
| Adı Soyadı                                                                                                    | Elektronik Imza (e-imza, mimza), EKAP-tarafindan balitlenen diger kimlik doğrulaması yöntemlerinden<br>k olan 4734 Sayılı Kamu Ihale Kanunu, 4735 Sayılı Kamu Ihale Sözleşmeleri Kanunu, ilgili diğer yasalar,<br>Ihalelere Katılacak Gerçek ve Tuzel Kişherin Elektronik Kamu Alımları Platformunu Kullanımına İlişkin<br>kleştirileçek nim iş ve işlemlerde, katılım ve yeterliğe ilişkin bilgi ve belgelerin hazırlanması, sunulması,<br>unulması ve işlemlerde, katılım ve yeterliğe ilişkin bilgi ve belgelerin hazırlanması, sunulması,<br>unulması ve işlemlerde, katılım ve yeterliğe ilişkin bilgi ve belgelerin hazırlanması, sunulması,<br>unulması ve işlemlerde, katılım ve yeterliğe ilişkin bilgi ve belgelerin hazırlanması, sunulması,<br>unulması ve işlemlerde, katılım ve yeterliğe ilişkin bilgi ve belgelerin hazırlanması, sunulması,<br>unulması ve işlemlerde ve sözleşmenin uygulanmasına ilişkin işlemlerde<br>r parasal sınırlama olmaksızın) süresiz olarak münferiden temsil ve ilzâm etmek üzere<br>tarafımızdan imza yetkilisi olarak vekil tayin edildi.<br><b>Vekaletname İmzacı Listesi</b><br>Ünvanı<br>deneme |

Şekil 18 Vekaletname

Azilname İndir butonu ile ilgili belge pdf formatında indirilir.

| K A M U<br>Í H A L E<br>KURUMU                                                                                                    | ekap                                                                                                    |
|----------------------------------------------------------------------------------------------------|----------------------------------------------------------------------------------------------------|
| Gerçek ve Tüzel Kişi M                                                                                                    | terek Temsilci Azilnamesi                                                                                                    |
| vergi kimlik numaralı<br>Platformu(EKAP) üzerinden 29.05.20<br>kimlik numaralı kişisi<br>azledilmiştir. 29.05.2025 tarih ve<br>T.C. kimlik numaralı<br>BUDUTO | adına Elektronik Kamu Alımları<br>tarih ve 10:41 saatli vekaletname ile münfetiden vekil tayin edilen T.C.<br>T.C. kimlik numaralı<br>saunacın sonra söz konsu yetkiye dayanarak<br>adına T.C. kimlik numaralı EMRE SARI kişisi ile<br>sismin münferiden vekil olarak işlem yapma yetkisi bulunmamaktadır. |
|                                                                                                    | Azilname İmzacı Listesi                                                                                                    |
| Ad Soyad                                                                                                    | Ünvan                                                                                                    |
|                                                                                                    | deneme                                                                                                    |
|                                                                                                    | deneme                                                                                                    |
|                                                                                                    |                                                                                                    |
|                                                                                                    |                                                                                                    |

Şekil 19 Azilname